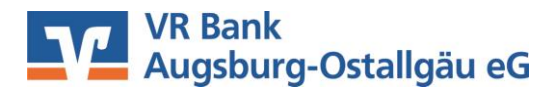

# Anleitung zur Umstellung der Bankleitzahl und Kontonummer in SFirm Version 4 mit HBCI-Benutzerkennung oder Chipkarte

Im Rahmen der technische Fusion erfolgt vom 18. bis 20. Oktober 2019 die Zusammen-führung der Datenbestände der VR Bank Kaufbeuren-Ostallgäu eG und der Augusta-Bank eG Raiffeisen-Volksbank zur VR Bank Augsburg-Ostallgäu eG.

## Bitte nehmen Sie diese Änderungen erst ab dem 21. Oktober 2019 vor!

Sie erhalten die Kontoauszüge bis zum 17. Oktober 2019 mit den alten Kontodaten (alte Kontonummer und alte Bankleitzahl). Im Anschluss an diesen Abruf können Sie nachfolgende Änderungen vornehmen.

## 1. Anmeldung und Daten sichern

Melden Sie sich wie gewohnt in der SFirm-Software an und führen Sie eine Datensicherung durch. Dazu klicken Sie im Reiter "Wartungscenter" auf "Sicherung".

| Datei                | Start               | Ausgabe                                        | Auswertung             | Cash | Depooling                                                                                                    | Extra                         | Wartungsce  | nter                          |                 |              |           |                |         |
|----------------------|---------------------|------------------------------------------------|------------------------|------|----------------------------------------------------------------------------------------------------|-------------------------------|-------------|-------------------------------|-----------------|--------------|-----------|----------------|---------|
| لَیْنَ<br>Einstellun | ) 🥪 igen<br>ارتها ا | Übertragungsw<br>nternetverbind<br>Cartenleser | ege<br>ung<br>Anwenden | n    | <ul> <li>(a) Onlin</li> <li>(b) Onlin</li> <li>(c) Onlin</li> <li>(c) Onli</li></ul> | ie-FAQ<br>rvisor<br>g-Bericht | Datenupdate | Patches und<br>Featurepacks • | Starten         | Lizenzierung | Sicherung | <b>Wartung</b> | Löschen |
| Konfiguration        |                     |                                                | Voreinstellun          | gen  | Info & Hil                                                                                                    | fe                            | Servic      | eupdate                       | Versionsupdates | Lizenz       | Sicheru   | ingen / Wa     | artung  |

#### 2. HBCI-Bankverbindung bearbeiten

Wählen Sie aus der Ordnerliste die Hauptgruppe "Stammdaten" aus und hier unter "Bankzugänge" den Unterpunkt "HBCI". Klicken Sie auf die Bezeichnung "VR Bank Kaufbeuren-Ostallgäu eG" und dann auf die Schaltfläche "Bearbeiten".

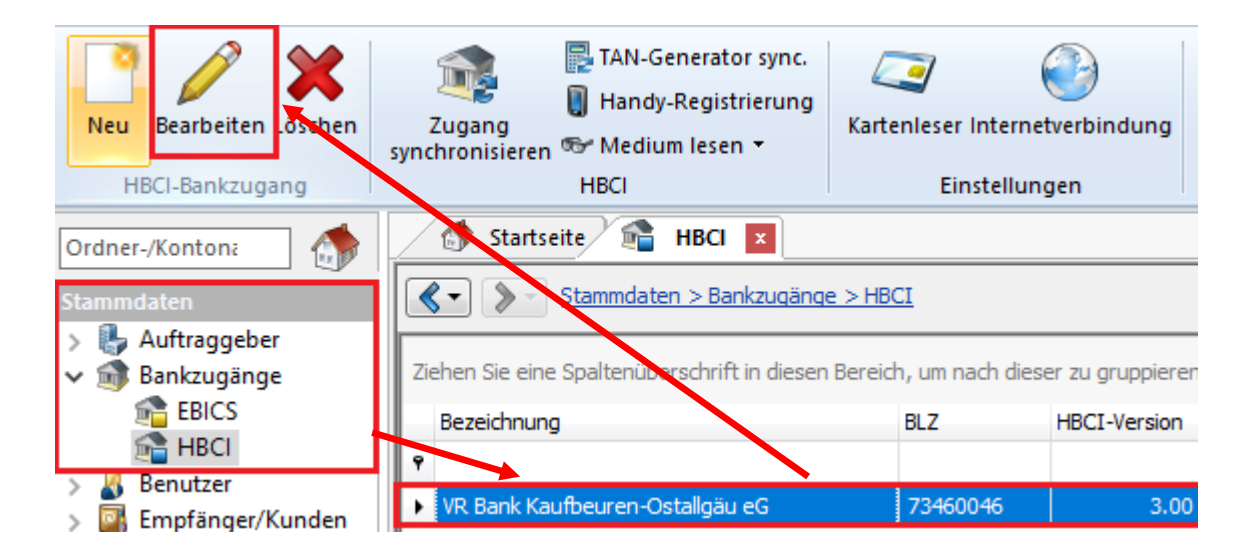

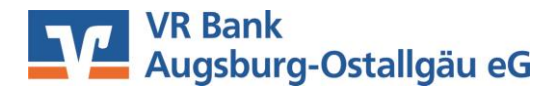

#### Kontoinformationen anfordern

Für die Aktualisierung klicken Sie auf den Menüpunkt "Anfordern" und wählen den Unterpunkt "Kontoinformationen". Den Eintrag Bankleitzahl bitte **nicht** ändern.

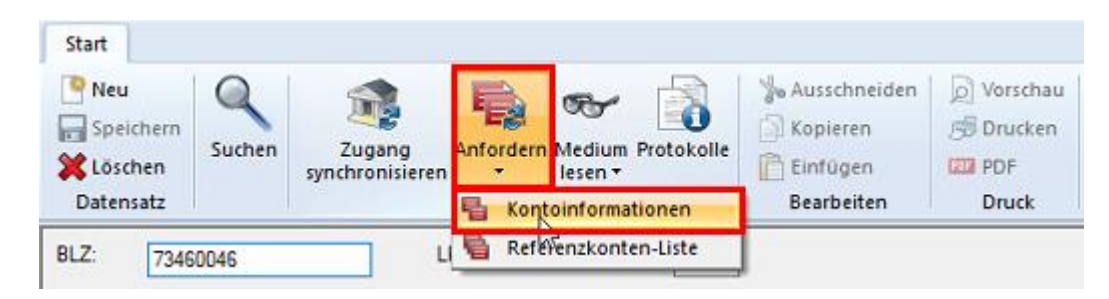

In der nachfolgenden Maske ist üblicherweise Ihre Benutzerkennung sowie Konto vorbelegt.

| Kontoinformationen anfordern                                             |     |   |  |  |  |  |  |  |
|--------------------------------------------------------------------------|-----|---|--|--|--|--|--|--|
| Bitte wählen Sie den ausführenden Benutzer und das zu verwendende Konto. |     |   |  |  |  |  |  |  |
| Ausführender                                                             |     | × |  |  |  |  |  |  |
| Konto:                                                                   | EUR | × |  |  |  |  |  |  |
|                                                                          | EUR |   |  |  |  |  |  |  |
|                                                                          | EUR |   |  |  |  |  |  |  |

Im Reiter HBCI-Konten sind nun Ihre Konten mit der neuen IBAN aufgelistet.

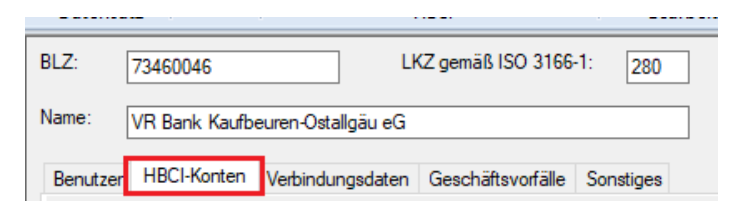

#### 3. Auftraggeberkonto ändern

Wählen Sie aus der Ordnerliste die Hauptgruppe "Stammdaten" und hier unter "Auftraggeber" den Unterpunkt "Konten". Klicken Sie auf Ihre Kontobezeichnung und dann auf die Schaltfläche "Bearbeiten".

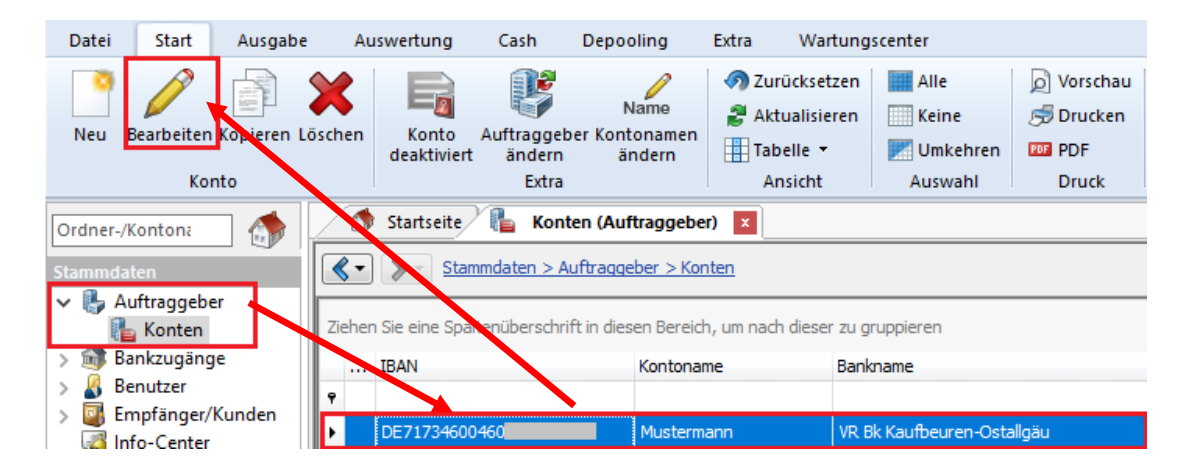

# VR Bank Augsburg-Ostallgäu eG

Ersetzen Sie die alte IBAN durch die neue IBAN gemäß den bereits zugeschickten Informationen. Bankleitzahl und Bankname werden dadurch automatisch ersetzt.

| Konto bearbeiten |                 |              |              |           |                   |                       | $\times$ |
|------------------|-----------------|--------------|--------------|-----------|-------------------|-----------------------|----------|
| Kontoverbindung  | Übertragung AZV | MT101 Cr     | sh Depooling | HBCI      | Rundrufdefinition | Weitere Einstellungen |          |
| Auftraggeber:    |                 |              |              |           |                   | Chipkarte lesen       |          |
| Kontoart:        | Kontokorrent-/G | irokonto     | ~ 🗆 (        | )ffine-Ko | nto               | Konto suchen in:      |          |
| IBAN:            | NEUE IBAN       |              |              |           | <b>B</b>          | HBCI-Banken           |          |
|                  |                 | _            |              |           |                   | Bank suchen in:       |          |
| BLZ/BIC:         | 73460046        |              |              |           |                   | Banken                |          |
| Bankname:        | VR Bk Kaufbeur  | en-Ostallgäu |              |           |                   |                       |          |
| Kontonummer:     |                 |              |              |           |                   |                       |          |
| Währung:         | EUR 🔍           |              |              |           |                   |                       |          |
| Kontoname:       | Mustermann      |              |              |           |                   | ]                     |          |
| Kontogruppe:     | 0               |              |              |           |                   |                       |          |
| Kreditinie:      |                 | 0,00 EUR     |              |           |                   |                       |          |
|                  |                 |              |              |           |                   |                       |          |
|                  |                 |              |              |           | [                 | Speichern Abbrech     | nen      |

Alternative können Sie das Konto auch über die Schaltfläche "HBCI-Banken" ausgewählt werden.

 $\times$ 

Konto bearbeiten

| Kontoverbindung | Übertragung                               | AZV | MT101 | Cash | Depooling | HBCI | Rundrufdefinition | Weitere Einstellungen |  |
|-----------------|-------------------------------------------|-----|-------|------|-----------|------|-------------------|-----------------------|--|
| Auftraggeber:   |                                           |     |       |      |           |      |                   | Chipkarte lesen       |  |
| Kontoart:       | Kontokorrent-/Girokonto V 🗌 Offline-Konto |     |       |      |           |      |                   |                       |  |
| IBAN:           |                                           |     |       |      |           |      |                   | HBCI-Banken           |  |

In der entsprechenden Bankverbindung wählen Sie das passende Konto aus und bestätigen Sie dies mit "Übernehmen".

| 🕋 Bitte wählen Sie einen HBCI-Bankzugang                                           |                  | ×   |
|------------------------------------------------------------------------------------|------------------|-----|
| Ziehen Sie eine Spaltenüberschrift in diesen Bereich, um nach dieser zu gruppieren |                  |     |
| Bezeichnung                                                                        | BLZ              |     |
| P                                                                                  |                  |     |
| VR Bank Augsburg-Ostallgäu eG                                                      | 72090000         |     |
|                                                                                    |                  |     |
| Chipkarte lesen Konten                                                             | Auswählen Abbred | hen |

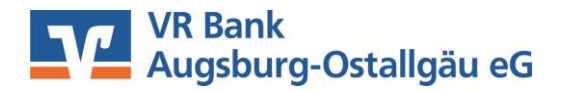

| III HBCI-Konten            |                                   |                                 |             |   |              |              |           |  |  |  |
|----------------------------|-----------------------------------|---------------------------------|-------------|---|--------------|--------------|-----------|--|--|--|
| BLZ: 72090000 LKZ gemäß IS |                                   |                                 | 166-1: 280  |   |              |              |           |  |  |  |
| Name:                      | VR Bk Kaufbeuren-Ostallgäu        |                                 |             |   |              |              |           |  |  |  |
| Ziehen Si                  | e eine Spaltenüberschrift in dies | en Bereich, um nach dieser zu g | gruppieren  |   |              |              |           |  |  |  |
| Bereit                     | s zugeordnet 🛛 📍                  | IBAN                            | Kontonummer | • | Beschreibung | Kontoinhaber |           |  |  |  |
| ۴                          |                                   |                                 |             |   |              |              |           |  |  |  |
| •                          |                                   | DE63                            |             |   | Kontokorrent |              |           |  |  |  |
|                            |                                   |                                 |             |   |              |              |           |  |  |  |
|                            |                                   |                                 |             |   | Ü            | bernehmen    | Abbrechen |  |  |  |

Bitte wiederholen Sie diesen Vorgang, bis Sie alle Konten entsprechend geändert haben. Die Umstellung ist damit abgeschlossen.

SFirm ist keine Software, die von uns vertrieben wird. Daher können wir für dieses Produkt keinen Support leisten. Alle Angaben in dieser Verfahrensanleitung wurden mit größter Sorgfalt erarbeitet, dennoch sind Fehler nicht ganz auszuschließen.

Die VR Bank Augsburg-Ostallgäu eG kann weder eine juristische Verantwortung, noch irgendeine Haftung für Folgen, die auf fehlerhafte Angaben zurückgehen, übernehmen.